# Indienen van vluchtkalenders via het KBDB-platform

We dienen vooreerst onderscheid te maken tussen de hoofdwedstrijd en dubbelingen. De hoofdwedstrijd is de verplichte grootste wedstrijd. Deze dient ingebracht te zijn alvorens de dubbelingen op een lager niveau kunnen ingebracht worden.

Wanneer het hoofdlokaal van het verbond de hoofdwedstrijd heeft ingebracht met de lokalen die er deel van uitmaken, zullen de deelnemende verenigingen hiervan een bericht ontvangen en weten ze dat ze kunnen starten met het inbrengen van de dubbelingen.

Voor het inbrengen van de verbonden, dient men de informatie van het hoofdbestuur en de verantwoordelijke uitmaker ter beschikking te hebben. Men kan het verbond niet afwerken zonder dat de functies zijn ingevuld.

Een vereniging die zelfstandig vluchten inricht zal het scherm om de bestuursfuncties op te geven, niet te zien krijgen. Deze functies dienen opgegeven in het infoblad dat ook op het platform dient verwerkt te worden.

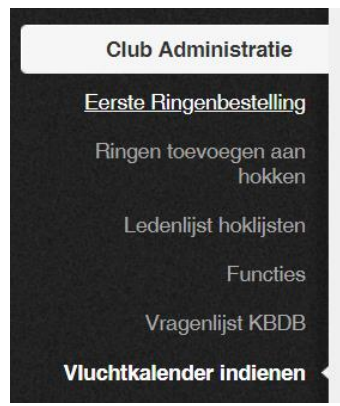

Ga naar <u>www.kbdb-online.be/Admin</u> en log in met uw clubnummer en het bijhorende paswoord.

Kies in het menu "Club Administratie" voor "Vluchtkalender indienen"

U krijgt volgende pagina te zien. Bovenaan een knop om een nieuwe vluchtkalender in te dienen, daaronder reeds gestarte kalenders die u verder kan afwerken of verwijderen. Onderaan een overzicht van de ingediende kalenders met de mogelijkheid om een PDF versie te openen.

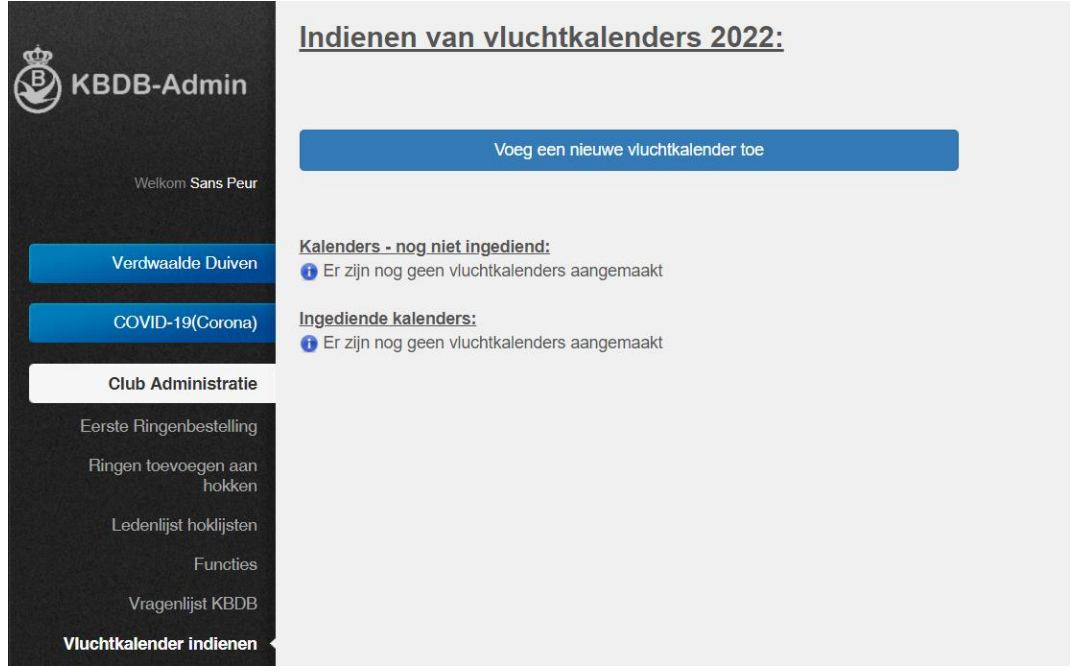

Klik op "Voeg een nieuwe vluchtkalender toe" om een nieuwe kalender toe te voegen.

U krijgt nu de keuze tussen Snelheid, Kleine Halve Fond, Provinciaal/Interprovinciaal en Nationaal/Internationaal

| <u>Maak een keuze:</u>       |                          |
|------------------------------|--------------------------|
| Snelheid                     | Kleine Halve Fond        |
| Provinciaal/Interprovinciaal | Nationaal/Internationaal |
| Annuleren                    |                          |

#### We kiezen bijvoorbeeld voor "Snelheid", we krijgen nu volgende keuzes:

Maak een keuze:

| Mijn vereniging is hoofdlokaal van het verbond                                        | Mijn vereniging is hoofdlokaal van een dubbeling |
|---------------------------------------------------------------------------------------|--------------------------------------------------|
| Mijn vereniging is geen hoofdlokaal, speelt met andere lokalen, zonder lok. dubbeling | Mijn vereniging heeft een lokale dubbeling       |
| Mijn vereniging speelt alleen                                                         |                                                  |
| Vorige                                                                                |                                                  |

<u>Mijn vereniging is hoofdlokaal van het verbond</u>: Kies deze mogelijkheid indien uw lokaal hoofdlokaal is van het verbond(allerhoogste niveau dus geen dubbeling)

**Mijn vereniging is hoofdlokaal van een dubbeling:** Kies deze optie indien uw lokaal hoofdlokaal is van een dubbeling, hou er rekening mee dat eerst het verbond waar deze dubbeling betrekking op heeft dient aangemaakt te zijn alvorens u uw dubbeling kan toevoegen.

<u>Mijn vereniging is geen hoofdlokaal, speelt met andere lokalen zonder lokale dubbeling</u>: Maak deze keuze indien u wel samen speelt met andere lokalen maar dus zelf geen lokale dubbeling heeft. Er wordt echter gevraagd om het verbond op te geven, u kan dit enkel selecteren wanneer het verbond door het hoofdlokaal werd ingegeven.

**Mijn vereniging heeft een lokale dubbeling**: Kies deze optie wanneer uw vereniging in verbond speelt maar ook een lokale dubbeling heeft, ook hier geldt dat eerst het verbond toegevoegd moet zijn alvorens u een lokale dubbeling kan aanmaken.

<u>Mijn vereniging speelt alleen</u>: Uw vereniging neemt niet deel aan een verbond of dubbeling en speelt volledig alleen

→ Voor dit voorbeeld kiezen we voor "Mijn vereniging is hoofdlokaal van het verbond"

#### Indienen van vluchtkalenders 2022:

>>> Snelheid >>> Verbond

| Kies uit onderstaande verbonden waar u vorig jaar hoofdlokaal van was.:                     |
|---------------------------------------------------------------------------------------------|
| Biabantse Unie - V20022                                                                     |
| 6-verbond KS GS (hv22208) - V28037                                                          |
| Demer en Dijle (hv22208) GHF - V28156                                                       |
| î) Kies uit bovenstaande lijst, staat uw verbond/dubbeling er niet tussen dan kan u contact |

Je krijgt een lijst van verbonden waar uw vereniging vorig jaar hoofdlokaal van was. Selecteer het juiste of maak een nieuw verbond aan via "nieuw verbond aanmaken"

Nieuw Verbond aanmaken

→ Indien we voor "Mijn vereniging is hoofdlokaal van een dubbeling" hadden gekozen hadden we op voorgaande pagina een overzicht gekregen van alle verbonden waar uw vereniging aan deelneemt. Na het hoofdverbond te selecteren krijg je dan de mogelijkheid om de dubbeling te selecteren.(of een nieuwe aan te maken)

Na het selecteren van het juiste verbond krijgen we de mogelijkheid om de functies van het verbond te selecteren of wijzigen, bestond het verbond al dan zijn deze reeds ingevuld:

| Functie:                  | Acties: Licentie: | Naam: | Adres |
|---------------------------|-------------------|-------|-------|
| Voorzitter                | 2                 | Co    | Sport |
| Secretaris                |                   | Van   | Besse |
| Schatbewaarder            | 2 3 1             | Ra    | Rotse |
| Correspondent Verbond     | 2 3 1             | Ra    | Rotse |
| Verantwoordelijke Uitmaak | Niet actief       | He    | Keule |

Annuleren

Vorige

#### Alle functies dienen verplicht ingevuld.

U hebt de mogelijkheid om via het rode kruisje 🗵 iemand te verwijderen, via het potloodje 🖉 kan je de persoon vervangen. Wanneer een persoon verwijderd werd kan je via het plusje 🕒 een nieuwe persoon toevoegen:

| Kies een persoon om toe te voegen aan de functie | × |
|--------------------------------------------------|---|
|                                                  | 8 |
| Toevoegen                                        |   |
|                                                  |   |

U krijgt steeds een venster waar u in het veld de licentie of enkele letters van de naam kan intypen, selecteer de juiste persoon en klik op "Toevoegen of Opslaan"

Als alles correct is opgegeven klikken we onderaan op de groene knop "Volgende"

| Verenigingen van een verbond wijzige                                     | n 2022             |          |
|--------------------------------------------------------------------------|--------------------|----------|
| Voeg een club toe:                                                       | $\otimes$          | Voeg Toe |
| Overzicht Verenigingen:<br>- 22055 Hafo-club - De Klamper - Begijnendijk | Maak hoofdiokaal V | erwijder |
| - 22048 Verbroedering - Betekom - Betekom                                | Maak hoofdlokaal V | erwijder |
| - 22212 Heverleese Pigeon d'or - Heverlee                                | Maak hoofdlokaal V | erwijder |
| - 22302 Recht Door Zee - Lubbeek                                         | Maak hoofdlokaal V | erwijder |
| - 22356 Hagelandse Duivenbond - Tielt (Bt.)                              | Maak hoofdlokaal   | erwijder |
| - 22384 De Zwaluw - Rillaar                                              | Maak hoofdlokaal   | erwijder |
| - 22466 De Jonge Liefhebbers - Testelt                                   | Maak hoofdlokaal V | erwijder |
| - 22548 De Eerlijke Duif - Wezemaal                                      | Maak hoofdlokaal V | erwijder |
| - 22605 De Zwaluw - Tremelo                                              | Maak hoofdlokaal   | erwijder |
| - 22619 De Zwaluw - Langdorp                                             | Maak hoofdlokaal   | erwijder |
| - 22672 Verenigde Vrienden - Scherpenheuvel                              | Maak hoofdlokaal V | erwijder |
| - 22208 Sans Peur - Herent                                               | (HOOFDLOKAAL)      |          |
| Vorige Volgende                                                          |                    |          |

U krijgt bij een bestaand verbond een overzicht van de clubs die vorig jaar reeds deelnamen aan het verbond.

Voeg een nieuw lokaal toe door het nummer of een deel van de naam bovenaan in het veld te typen, selecteer het juiste lokaal uit de lijst en klik op "Voeg toe"

Naast elk toegevoegd lokaal ziet u een knop "Maak Hoofdlokaal" en een rode knop "verwijder". U kan via deze knoppen het lokaal instellen als hoofdlokaal of het verwijderen.

We klikken op "Volgende" wanneer alle lokalen aanwezig zijn.

We maken nu een keuze van de vervoerder. Dit is de vervoerder voor het meeste van de vluchten. U kan later nog per vlucht de vervoerder wijzigen.

| Selecteer een vervoerde | <u>er:</u>                                               |
|-------------------------|----------------------------------------------------------|
| Selecteer een vervoerde | r •                                                      |
|                         |                                                          |
| Welke dubbelingen voor  | rziet u nog naast de hoofdwedstrijd oude + jaarse samen? |
| Oude en Jaarse Same     | an <b>⊙ Ja</b>                                           |
| Dubbeling Oude          | ⊖ Ja <b>⊚Nee</b>                                         |
| Dubbeling Jaarse        | ⊖ Ja <b>⊚Nee</b>                                         |
|                         |                                                          |
| Vorige Volge            | nde                                                      |

Daarna maken we de keuze omtrent de categorieën van wedstrijden die het verbond voorziet. Oude + jaarduiven samen is verplicht (art. 8 §2 NSR). Een dubbeling oude en/of jaarduiven is mogelijk. De keuze die het verbond maakt is verplicht te volgen door de onderliggende dubbelingen tot en met de lokale dubbeling van een vereniging (art 8 §6 NSR)

We klikken weer op de groene knop "volgende" en krijgen nu een lijst van alle voorbeeld vluchtkalenders die voor uw provincie van toepassing zijn.

# Indienen van vluchtkalenders 2022:

Vorige

22 Vlaams-Brabant Demokalender S 1 Noyon zaterdag Gr. Snelheid 0

22 Vlaams-Brabant Demokalender S 1 Noyon zondag Gr. Snelheid 0

22 Vlaams-Brabant Demokalender S 1 Quiévrain zondag INTERPROV Gr. Snelheid 0

22 Vlaams-Brabant Demokalender S 1 Quiévrain zondag PROV Gr. Snelheid 🕕

22 Vlaams-Brabant Demokalender S 2 Momignies KI. Snelheid 0

22 Vlaams-Brabant Demokalender S 2 Novon Gr. Snelheid 0

Selecteer de juiste kalender in functie van uw provincie, uw sector/gewest/district, de wijze van lossing.

In sommige gevallen wanneer de lossing niet mee werd vastgeklikt aan de kalender die door de provincie is voorzien, hebben de verenigingen de mogelijkheid om een eigen lossing in te selecteren.

➔ In geval van een dubbeling zal u de vluchtkalender van het verbond te zien krijgen en dus deze keuze niet moeten maken.

U krijgt nu een lijst van vluchten, u kan vooraan de vluchten selecteren die u wenst toe te voegen aan uw kalender. U kan ook op de knop "alles aanvinken" klikken om alle vluchten te selecteren.

U kan ook per vlucht de vervoerder wijzigen.

| >>> Shein    | eid >>> Verbond >>> V                                                                                                    | /28037 - 6-verbond                                                         | i KS GS (hv22208)                                                                                          |                          |                  |                  |                                                                                                    |    |
|--------------|----------------------------------------------------------------------------------------------------|----------------------------------------------------------------------------|----------------------------------------------------------------------------------------------------|--------------------------|------------------|------------------|----------------------------------------------------------------------------------------------------|----|
| Overzic      | ht Vluchten 2022                                                                                                    | 2 (22 Vlaams-E                                                             | Brabant Demokalender                                                                                       | S 2 Soissons Gr. Snelhei | <u>id)</u>       |                  |                                                                                                    |    |
| Andere kale  | ender selecteren                                                                                                    |                                                                            |                                                                                                    |                          |                  |                  |                                                                                                    |    |
| Alles aanvin | nken                                                                                                    |                                                                            |                                                                                                    |                          |                  |                  |                                                                                                    |    |
| Opslaan      | Opslaan en volgende                                                                                                    |                                                                            |                                                                                                    |                          |                  |                  |                                                                                                    |    |
| Show 100 v   |                                                                                                    |                                                                            |                                                                                                    |                          |                  |                  |                                                                                                    |    |
| 3100 100 +   | entries                                                                                                    |                                                                            |                                                                                                    |                          |                  |                  | Search:                                                                                                    |    |
| Select       | )entries<br>teer ▲ Datum:                                                                                                    | Lossingsplaats                                                             | Vervoerder                                                                                                 |                          | Dubbeling Oude   | Dubbeling Jaarse | Search: Lossing                                                                                                    | ÷  |
| Select       | entries teer Datum: 02-04-2022                                                                                                    | Lossingsplaats<br>SOISSONS                                                 | Vervoerder Bauwens                                                                                         | ¢<br>                    | Dubbeling Oude 🔶 | Dubbeling Jaarse | Search: Lossing                                                                                                    | \$ |
| Select       | entries           teer         Datum:           02-04-2022         09-04-2022                                                                                | Lossingsplaats<br>SOISSONS<br>SOISSONS                                     | Vervoerder<br>Bauwens<br>Bauwens                                                                           | ¢<br>v)                  | Dubbeling Oude   | Dubbeling Jaarse | Search: Cossing Claams-Brabant sector 2 Vlaams-Brabant sector 2                                                                                                    | \$ |
| Select       | entries         Datum:           teer         02-04-2022           09-04-2022         09-04-2022           16-04-2022         16-04-2022                     | Lossingsplaats<br>SOISSONS<br>SOISSONS<br>SOISSONS                         | Vervoerder Bauwens Bauwens Bauwens Bauwens Bauwens                                                         | *<br><br><br>            | Dubbeling Oude   | Dubbeling Jaarse | Search:<br>Lossing<br>Vlaams-Brabant sector 2<br>Vlaams-Brabant sector 2<br>Vlaams-Brabant sector 2                                                                                                    | \$ |
| Select       | ontries           teer         Datum:           02-04-2022         09-04-2022           16-04-2022         23-04-2022                                        | Lossingsplaats<br>SOISSONS<br>SOISSONS<br>SOISSONS<br>SOISSONS             | Vervoerder     Bauwens     Bauwens     Bauwens     Bauwens     Bauwens     Bauwens                         | *<br>*<br>*              | Dubbeling Oude   | Dubbeling Jaarse | Search:           Lossing           Vlaams-Brabant sector 2           Vlaams-Brabant sector 2           Vlaams-Brabant sector 2           Vlaams-Brabant sector 2           Vlaams-Brabant sector 2           Vlaams-Brabant sector 2                                 | \$ |
| Select       | entres           teer         Datum:           02-04-2022         09-04-2022           16-04-2022         23-04-2022           23-04-2022         30-04-2022 | Lossingsplaats<br>SOISSONS<br>SOISSONS<br>SOISSONS<br>SOISSONS<br>SOISSONS | Vervoerder     Bauwens     Bauwens     Bauwens     Bauwens     Bauwens     Bauwens     Bauwens     Bauwens | ¢<br>۷<br>۷<br>۷<br>۷    | Dubbeling Oude   | Dubbeling Jaarse | Search:       Lossing       Vlaams-Brabant sector 2       Vlaams-Brabant sector 2       Vlaams-Brabant sector 2       Vlaams-Brabant sector 2       Vlaams-Brabant sector 2       Vlaams-Brabant sector 2       Vlaams-Brabant sector 2       Vlaams-Brabant sector 2 | \$ |

Klik op de groene knop "Opslaan" om uw selectie op te slaan.

U kan vluchten van meerdere kalenders toevoegen, klik op "Andere kalender selecteren" om een andere voorbeeldkalender te selecteren en zo meerdere vluchten van verschillende kalenders toe te voegen.

Om naar het volgende scherm te gaan klikken we op de groene knop "Opslaan en volgende"

We krijgen het scherm te zien om onze omtrekken op te geven:

| Omtrek van een verbond/samenspel/dubbeling wijzigen 2022                                                                           | 2                                   |
|----------------------------------------------------------------------------------------------------|-------------------------------------|
| Voeg een gemeente toe:                                                                                                    | oeg Toe                             |
| Voeg een straal toe:       Graden Min.         Omtrek:       Y-Coordinaat:         Graden       Min.         Sec.         Voeg Toe |                                     |
| Overzicht Omtrek(omtrek 6-verbond):<br>- 12.0Km - Bekijken in Google Maps: 51 12' 12.3 - 04 02' 03.2<br>- Herent                   | Verwijder<br>Verwijder<br>Verwijder |
| Verwijder alle (deel)gemeenten                                                                                                    |                                     |
| Bestand opladen:<br>Bestand kiezen Geen bestand gekozen<br>Bestand opladen                                                         |                                     |
| Reeds opgeladen bestanden:<br>achterzijde.pdf                                                                                      | Verwijder                           |
| Vorige Volgende                                                                                                    |                                     |

U kan een (deel)gemeente toevoegen door een stuk van de naam in te typen in het veld, de juiste (deel)gemeente aan te duiden en op "Voeg Toe" te klikken. De (deel)gemeente wordt dan onderaan toegevoegd met daarnaast een knopje "verwijder" om indien nodig de (deel)gemeente terug te verwijderen.

Speelt u met een straal dan kan u de grootte (in Km) en de coördinaten hiervan opgeven en ook hier op de bijhorende knop "Voeg Toe" klikken.

Onderaan de lijst van omtrekken is ook nog een knop voorzien om alle (deel)gemeenten te verwijderen.

Onder de omtrekken lijst heb je nog de mogelijkheid om een bestand zoals een kaart op te laden. Klik op "bestand selecteren" zoek het juiste bestand op uw computer en klik op "Bestand opladen".

We klikken weer op de groene knop "volgende" en komen op het scherm terecht om week en kermisvluchten in te geven.

| <u>Voe</u> | <u>g kermis en wee</u>  | kvluchten toe: |           |                 |                            |              |              |
|------------|-------------------------|----------------|-----------|-----------------|----------------------------|--------------|--------------|
| +          | Inkorfdatum:            | Datum:         |           | Lossingsplaats: | Vervoerder:                | Туре::       | Verwijderen: |
| 1          | dd/mm/2022 📰            | dd/mm/2022     | <b></b>   | AALST(Hofstade  | Agence Hesbigno 🗸          | Weekvlucht ~ |              |
| Toev       | oegen<br>orige Volgende |                |           |                 |                            |              |              |
| <u>Ove</u> | erzicht kermis en       | weekvluchter   | <u>ı:</u> |                 |                            |              |              |
| Show       | 25 ✓ entries            |                |           |                 |                            |              |              |
|            | Nummer: 🔶 In            | korfdatum:     | Datum:    |                 | Vervoerder                 | ♦ Lossing    | Opleervlucht |
|            |                         |                |           |                 | No data available in table |              |              |
| Chowin     | an 0 to 0 of 0 ontrios  |                |           |                 |                            |              |              |

Kies de correcte inkorf en vluchtdatum(vermoedelijke losdatum), selecteer een losplaats, een vervoerder en een type(Week of kermisvlucht)

U kan meerdere vluchten toevoegen door op de groene knop met het "+" teken te klikken (links boven). Wanneer het vinkje achteraan wordt aangeduid in de kolom "Verwijderen" zal de bijhorende vlucht niet opgeslagen worden.

Klik Op "Toevoegen" om de vlucht of vluchten toe te voegen aan de lijst

|       |            |            |       |               |             | · · · · · · · · · · · · · · · · · · · |
|-------|------------|------------|-------|---------------|-------------|---------------------------------------|
| 53461 | 03-04-2022 | 04-04-2022 | ARLON | Eigen vervoer | Verwijderen |                                       |

De vlucht wordt toegevoegd aan de lijst, u kan de vlucht terug verwijderen door op de rode "verwijder" knop te klikken.

We klikken weer op de groene knop "Volgende" om naar het volgende scherm te gaan.

| Indienen van vluchtkalenders 2022:                              |
|-----------------------------------------------------------------|
| >>> Snelheid >>> Verbond >>> V28037 - 6-verbond KS GS (hv22208) |
| Portduiven worden aanvaard?: Oja Onee                           |
| Eventuele deelnemingsvoorwaarden:                               |
| Eventuele opmerkingen:                                          |
|                                                                 |
| Vorige Volgende                                                 |

Hier kan u aangeven of u al dan niet portduiven aanvaard. Voor dubbelingen zal de keuze van het verbond reeds aangeduid zijn en kan u dit niet wijzigen. Geef ook nog eventuele deelnemingsvoorwaarden op en uw opmerkingen.

We klikken weer op "volgende" en krijgen nu een overzicht van alles wat we voorheen hebben opgegeven.

# Controleer en bevestig uw vluchtkalender:

#### Mijn Keuze:

>>> Snelheid >>> Verbond >>> V28037 - 6-verbond KS GS (

#### Functies:

| Voorzitter                | Ci |
|---------------------------|----|
| Secretaris                | Va |
| Schatbewaarder            | R  |
| Correspondent Verbond     | R  |
| Verantwoordelijke Uitmaak | S  |

#### Overzicht Verenigingen:

- 22055 Hafo-club De Klamper Begijnendijk
- 22048 Verbroedering Betekom Betekom
- 22212 Heverleese Pigeon d'or Heverlee
- 22302 Recht Door Zee Lubbeek
- 22356 Hagelandse Duivenbond Tielt (Bt.)
- 22384 De Zwaluw Rillaar
- 22466 De Jonge Liefhebbers Testelt
- 22548 De Eerlijke Duif Wezemaal
- 22605 De Zwaluw Tremelo
- 22619 De Zwaluw Langdorp
- 22672 Verenigde Vrienden Scherpenheuvel
- 22208 Sans Peur Herent

## Overzicht Vluchten:

## Kleine Snelheid Sector 2 VB:

14-03-2021 FLEURUS(Bauwens) 20-03-2021 FLEURUS(Bauwens) 20-03-2021 MOMIGNIES(Bauwens)

## **Overzicht Omtrek:**

- 12.0Km - Bekijken in Google Maps: 51 12' 12.3 - 04 02' 03.2- Herent

#### Overzicht kermis en weekvluchten:

04-04-2022 ARLON(Eigen vervoer)(W)

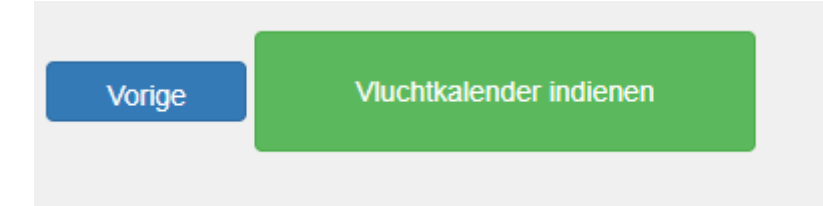

Klik onderaan de pagina op "Vluchtkalender indienen" om uw kalender definitief te verzenden aan de KBDB. Elk bestuurslid van het verbond alsook de correspondent van elke vereniging zal via mail een overzicht van het ingediende verbond toegestuurd krijgen.